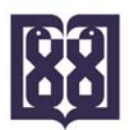

دانشگاه علوم پزشکی و خدمات بهداشتی، درمانی تهران معاونت بین الملل Tehran University of Medical Sciences Office of Vice-Chancellor for Global Strategies and International Affairs

**''راهنمای ایجاد فرم گزارش سفر جدید''** 

## کاربر گرامی:

مراحل درج و ثبت اطلاعات <u>گزارش سفرجدید</u> در فرم الکترونیکی "International Congress Form" در وب سایت مدیریت بورس ها و مأموریت های آموزشی به آدرس <u>http://gsia.tums.ac.ir/en/dsem</u> به شرح ذیل می باشد:

۱–ورود به فرم الکترونیکی مربوطه به آدرس:

.http://gsia.tums.ac.ir/en/dsem/form/9494/International-Congress-Form

۲-ورود نام کاربری و کلمه عبور تعریف شده در سیستم و انتخاب گزینه "Login".

۳-انتخاب گزینه "<u>New</u>" در پایین جدول اطلاعاتی.

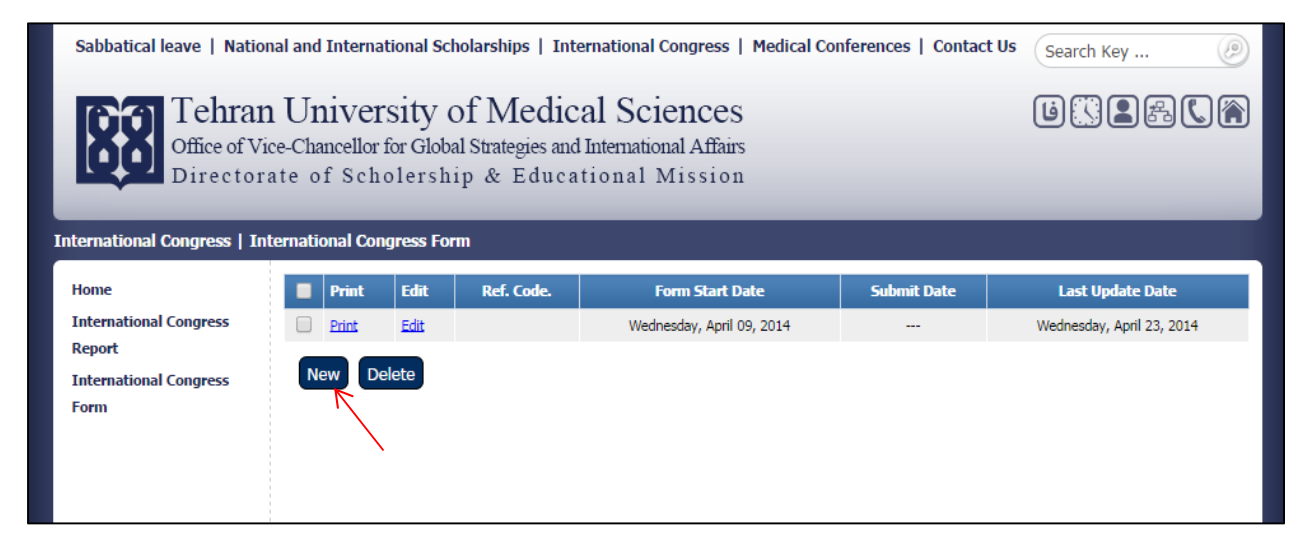

۴–تکمیل فرم جدید.

## تذكرات مهم:

✓ در صورت نیاز به ویرایش اطلاعات پس از تکمیل فرم می توانید با انتخاب گزینه <u>"Edit"</u> اطلاعات درج شده
خود را ویرایش نمایید.

| International Congress   International Congress Form |  |        |        |            |                           |             |                           |  |  |  |  |  |
|------------------------------------------------------|--|--------|--------|------------|---------------------------|-------------|---------------------------|--|--|--|--|--|
| Home                                                 |  | Print  | Edit   | Ref. Code. | Form Start Date           | Submit Date | Last Update Date          |  |  |  |  |  |
| International Congress                               |  | Dirint | Edit N |            | Wednesday, April 09, 2014 |             | Wednesday, April 23, 2014 |  |  |  |  |  |
| Report<br>International Congress<br>Form             |  | New D  | elete  |            |                           |             |                           |  |  |  |  |  |

✓ در صورت نیاز به حذف یک ردیف پس از تکمیل فرم می توانید با تیک دار نمودن باکس کنار هر ردیف و انتخاب
گزینه "Delete" اطلاعات درج شده خود را حذف نمایید.

| International Congress   International Congress Form |     |       |      |            |                           |             |                           |  |  |  |  |  |
|------------------------------------------------------|-----|-------|------|------------|---------------------------|-------------|---------------------------|--|--|--|--|--|
| Home                                                 |     | Print | Edit | Ref. Code. | Form Start Date           | Submit Date | Last Update Date          |  |  |  |  |  |
| International Congress                               | 7 🗹 | Print | Edit |            | Wednesday, April 09, 2014 |             | Wednesday, April 23, 2014 |  |  |  |  |  |
| Report<br>International Congress<br>Form             |     |       |      |            |                           |             |                           |  |  |  |  |  |